# **MITSUBISHI Electric Corporation**

# **MELSEC FX5U Series**

# SERIAL(MC Protocol Format1)

지원 버전 TOP Design Studio V1.4.11.72 이상

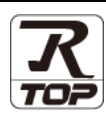

### CONTENTS

본 사 ㈜M2I의 "Touch Operation Panel(M2I TOP) Series"를 사용해주시 는 고객님께 감사 드립니다. 본 매뉴얼을 읽고 "TOP-외부장치"의 접속 방법 및 절차를 숙지해 주십시오.

**1.** 시스템 구성

### 2 페이지

접속에 필요한 기기, 각 기기의 설정, 케이블, 구성 가능한 시스 템에 대해 설명합니다.

- 2. 외부 장치 선택
   3 페이지

   TOP 기종과 외부 장치를 선택합니다.
- **3.** TOP 통신 설정
- <u>4 페이지</u>

TOP 통신 설정 방법에 대해서 설명합니다..

### **4.** 외부 장치 설정 <u>9 페이지</u>

외부 장치의 통신 설정 방법에 대해서 설명합니다.

5. 케이블 표

#### 12 페이지

접속에 필요한 케이블 사양에 대해 설명합니다.

### **6.** 지원 어드레스

### <u>14 페이지</u>

본 절을 참조하여 외부 장치와 통신 가능한 어드레스를 확인하 십시오.

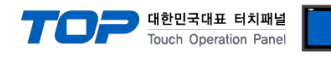

# 1. 시스템 구성

TOP와 "MITSUBISHI Electric Corporation - MELSEC FX5U- SERIAL"의 시스템 구성은 아래와 같습니다.

| 시리즈  | CPU                                                                                                    | Link I/F                        | 통신 방식  | 시스템 설정                                    | 케이블             |
|------|----------------------------------------------------------------------------------------------------|---------------------------------|--------|-------------------------------------------|-----------------|
|      |                                                                                                    | CPU Built-in RS-485 Port (Ch 1) | RS-485 | <u>3. TOP 통신 설정</u><br><u>4. 외부 장치 설정</u> | <u>5. 케이블 표</u> |
|      |                                                                                                    | FX5-232-BD (Ch 2)               | RS-232 | <u>3. TOP 통신 설정</u>                       | 도 레이브 파         |
| IQ-F | ELSEC-<br>IQ-F FX5U FX5-485-BD (Ch 2) RS-485 <u>4. 외부 장치 설정</u><br>FX5-232ADP (Ch 3, Ch 4) RS-232 <u>3. TOP 통신 설정</u> | <u>5. 게이들 표</u>                 |        |                                           |                 |
|      |                                                                                                    | FX5-232ADP (Ch 3, Ch 4)         | RS-232 | <u>3. TOP 통신 설정</u>                       | 5. 개이보 표        |
|      |                                                                                                    | FX5-485ADP (Ch 3, Ch 4)         | RS-485 | 4. 외부 장치 설정                               | <u>5. 게이들 표</u> |

#### ■ 연결 구성

•1:1(TOP 1 대와 외부 장치 1 대) 연결 RS-232, RS-485 통신에서 가능한 구성입니다.

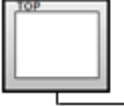

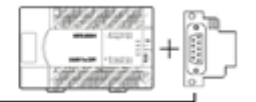

•1:N(TOP 1 대와 외부 장치 여러 대) 연결 RS-232, RS-485 통신에서 가능한 구성입니다.

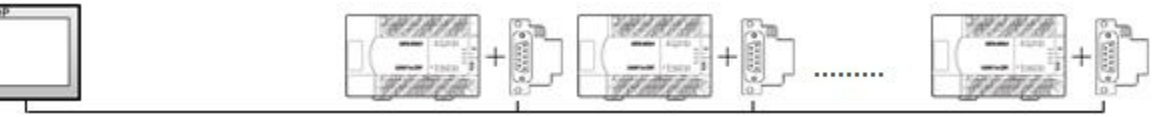

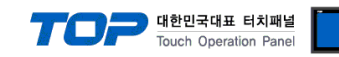

# 2. 외부 장치 선택

■ TOP 모델 및 포트 선택 후 외부 장치를 선택합니다.

| 디바이스 선택                         |        |           |                        |      |     |       |
|---------------------------------|--------|-----------|------------------------|------|-----|-------|
| PLC 선택 [COM1]                   |        |           |                        |      |     |       |
| 필터: [전체]                        |        |           | $\checkmark$           | 검색 : |     |       |
|                                 |        |           |                        | •    | 모델명 | ○ 제조사 |
| 제조사                             |        | 모델명       |                        |      |     |       |
| M2I Corporation                 | î      | <b>\$</b> | MELSEC Q Series        |      |     |       |
| MITSUBISHI Electric Corporation |        | 8         | MELSEC FX Series       |      |     |       |
| OMRON Industrial Automation     |        |           | MELSEC ApN/ApS Series  |      |     |       |
| LS Industrial Systems           |        |           | MELSEC ANN/ANS SENES   |      |     |       |
| MODBUS Organization             |        | <b>V</b>  | MELSEC AnA/AnU Series  |      |     |       |
| incode organization             |        | 8         | MELSERVO J2 Series     |      |     |       |
| SIEMENS AG.                     |        |           | MELSERVO 13 Series     |      |     |       |
| Rockwell Automation             |        |           | Incodervio 55 Series   |      |     |       |
| GE Fanuc Automation             |        | <b>7</b>  | MELSERVO J4 Series     |      |     |       |
| PANASONIC Electric Works        |        | 8         | MELSEC FX2N-10/20GM Se | ries |     |       |
| YASKAWA Electric Corporation    |        | 80        | MELSEC iQ-F Series     |      |     |       |
| YOKOGAWA Electric Corporation   |        |           |                        |      |     |       |
| Schneider Electric Industries   |        |           |                        |      |     |       |
| KDT Systems                     |        |           |                        |      |     |       |
| RS Automation                   | ¥      |           |                        |      |     |       |
|                                 |        |           | 4 뒤로                   | 📥 다우 |     | 業 취소  |
|                                 |        |           | <b>*</b>               | 4 18 |     |       |
|                                 |        |           |                        |      |     |       |
|                                 |        |           |                        |      |     |       |
| PLC 설정[ MELSEC iQ-F Serie       | s ]    |           |                        |      |     |       |
| 별칭 : PLC1                       |        |           |                        |      |     |       |
| 인터페이스 : Computer                | Link   |           | ~                      |      |     |       |
| 프로토콜 : MC Proto                 | col 30 | Format1   | ~                      |      | 통신  | ! 매뉴얼 |
| 문자열 저장 모드 : First LH H          | L      | 변         | <i>a</i>               |      |     |       |
| 이중화 사용                          |        |           |                        |      |     |       |

| _PLC 설정[ MELSEC iQ     | [-F Series ]                    |
|------------------------|---------------------------------|
| 별칭 :                   | PLC1                            |
| 인터페이스 :                | Computer Link 🗸                 |
| 프로토콜:                  | MC Protocol 3C Format1 V 통신 매뉴얼 |
| 문자열 저장 모드 :            | First LH HL 변경                  |
| - 이중화 사용<br>연산 조건 : AN | D                               |
| 변경 조건 : 🔳              | 타임아웃 5 🗘 (초)<br>조건 편집           |
| Primary Option         |                                 |
| Timeout                | 300 msec                        |
| Send Wait              | 0 msec                          |
| Retry                  | 5                               |
| Station Num            | 0                               |
| Pc No                  | 255                             |
|                        |                                 |
|                        |                                 |
|                        |                                 |
|                        |                                 |
|                        | 🜲 뒤로 💙 OK 🗶 취소                  |

| 설정 사항 |     | 내용                                                                     |                    |                        |  |
|-------|-----|------------------------------------------------------------------------|--------------------|------------------------|--|
| ТОР   | 모델  | TOP 디스플레이와 프로세스를 확인하여 터치 모델을 선택합니다.                                    |                    |                        |  |
| 외부 장치 | 제조사 | TOP와 연결할 외부 장치의 제조사를 선택합니다.                                            |                    |                        |  |
|       |     | "MITSUBISHI Electric Corporation"를 선택 하십시오.<br>TOP와 연결할 외부 장치를 선택 합니다. |                    |                        |  |
|       | PLC |                                                                        |                    |                        |  |
|       |     | 모델                                                                     | 인터페이스              | 프로토콜                   |  |
|       |     | MELSEC FX5U Series                                                     | Computer Link      | MC Protocol 3C Format1 |  |
|       |     | 연결을 원하는 외부 장치가 시:<br>바랍니다.                                             | 스템 구성 가능한 기종인지 1장의 | 의 시스템 구성에서 확인 하시기      |  |

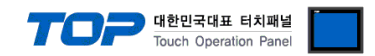

### 3. TOP 통신 설정

통신 설정은 TOP Design Studio 혹은 TOP 메인 메뉴에서 설정 가능 합니다. 통신 설정은 외부 장치와 동일하게 설정해야 합니다.

#### 3.1 TOP Design Studio 에서 통신 설정

#### (1) 통신 인터페이스 설정

■ [ 프로젝트 > 프로젝트 속성 > TOP 설정 ] → [ 프로젝트 옵션 > "HMI 설정 사용" 체크 > 편집 > 시리얼 ] - TOP 통신 인터페이스를 TOP Design Studio에서 설정합니다.

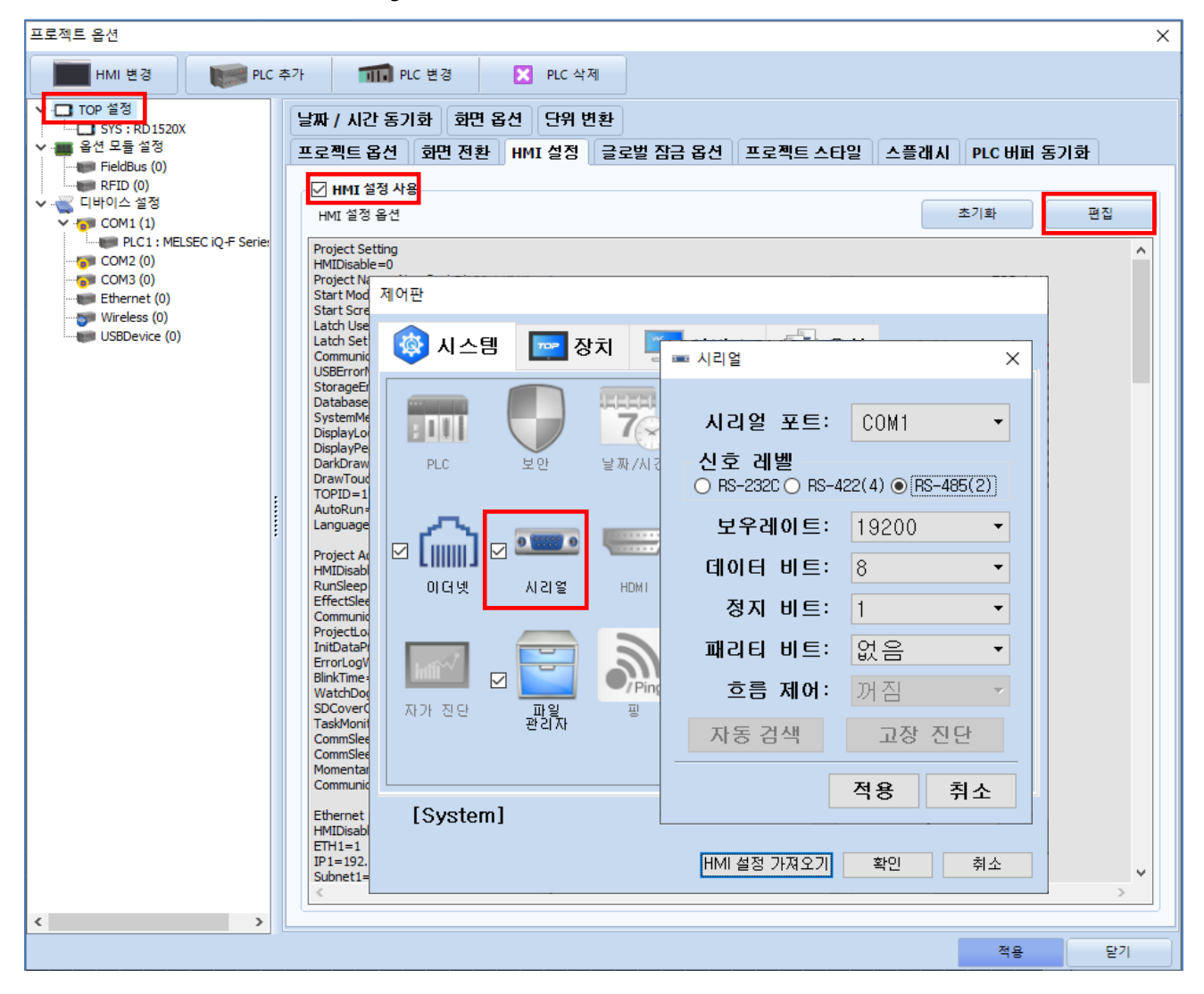

| 항 목        | ТОР           | 외부 장치         | 비고 |
|------------|---------------|---------------|----|
| 신호 레벨 (포트) | RS-232/RS-485 | RS-232/RS-485 |    |
| 보우레이트      | 1920          | 0             |    |
| 데이터 비트     | 8             |               |    |
| 정지 비트      | 1             |               |    |
| 패리티 비트     | 없음            |               |    |

※ 위의 설정 내용은 본 사에서 권장하는 <u>예제</u>입니다.

| 항 목    | 설 명                                       |
|--------|-------------------------------------------|
| 신호 레벨  | TOP — 외부 장치 간 시리얼 통신 방식을 선택합니다.           |
| 보우레이트  | TOP — 외부 장치 간 시리얼 통신 속도를 선택합니다.           |
| 데이터 비트 | TOP — 외부 장치 간 시리얼 통신 데이터 비트를 선택합니다.       |
| 정지 비트  | TOP — 외부 장치 간 시리얼 통신 정지 비트를 선택합니다.        |
| 패리티 비트 | TOP — 외부 장치 간 시리얼 통신 패리티 비트 확인 방식을 선택합니다. |
|        |                                           |

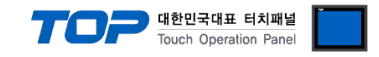

#### (2) 통신 옵션 설정

■ [ 프로젝트 > 프로젝트 속성 > PLC 설정 > COM > "PLC1 : MELSEC-FX5U Series"]

- MELSEC-FX5U Series 통신 드라이버의 옵션을 TOP Design Studio에서 설정합니다.

| HMI 변경 PLC 추가 1111 PLC 변경 🔀 PLC 삭제    |
|---------------------------------------|
|                                       |
| ↓ ↓ ↓ ↓ ↓ ↓ ↓ ↓ ↓ ↓ ↓ ↓ ↓ ↓ ↓ ↓ ↓ ↓ ↓ |
| 적용         단기                         |

| 항 목           | 설 정                                          | 비고 |
|---------------|----------------------------------------------|----|
| 인터페이스         | "Computer Link"를 선택합니다.                      | 고정 |
| 프로토콜          | "MC Protocol 3C Format1"를 선택합니다.             | 고정 |
| TimeOut (ms)  | TOP가 외부 장치로부터 응답을 기다리는 시간을 설정합니다.            |    |
| SendWait (ms) | TOP가 외부 장치로부터 응답 수신 후 다음 명령어 요청 전송 간에 대기 시간을 |    |
|               | 설정합니다.                                       |    |
| Station Num   | 외부 장치의 국번을 입력합니다.                            |    |
| PC No         | TOP의 국번을 설정합니다.                              |    |

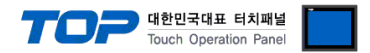

#### 3.2 TOP 에서 통신 설정

※ "3.1 TOP Design Studio 에서 통신 설정" 항목의 "HMI 설정 사용"을 체크 하지 않은 경우의 설정 방법입니다.

■ TOP 화면 상단을 터치하여 아래로 <u>드래그</u> 합니다. 팝업 창의 "EXIT"를 터치하여 메인 화면으로 이동합니다.

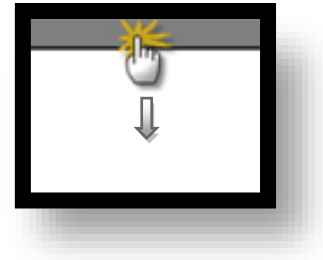

- (1) 통신 인터페이스 설정
  - [메인 화면 > 제어판 > 시리얼 ]

|        | জ মাণ্ডম                                                                              |
|--------|---------------------------------------------------------------------------------------|
|        | 값 제이는 · · · · · · · · · · · · · · · · · · ·                                           |
| 실행     | Serial Port:         COM1 ▼           신호 레벨         ○ RS-232C ○ RS-422(4) ● RS-485(2) |
| VNC 뷰어 | 비트/초: <u>19200</u> ▼<br>데이터 비트: 8 ▼                                                   |
|        | 이더넷 사리열 정지 비트: 1 ▼<br>패리티 비트: 없음 ▼                                                    |
| 스크린샷   | 자가 진단 파일 관리<br>자가 진단 파일 관리<br>자가 진단 파일 관리 자가 진단 파일 관리 자가 진단 파일 관리 자가 진단 파일 관리 자자      |
|        | 적용         취소           [System]         닫기                                           |
|        |                                                                                       |

| 항 목        | ТОР           | 외부 장치         | 비고 |
|------------|---------------|---------------|----|
| 신호 레벨 (포트) | RS-232/RS-485 | RS-232/RS-485 |    |
| 보우레이트      | 1920          | 0             |    |
| 데이터 비트     | 8             |               |    |
| 정지 비트      | 1             |               |    |
| 패리티 비트     | 없음            |               |    |

※ 위의 설정 내용은 본 사에서 권장하는 설정 <u>예제</u>입니다.

| 항 목    | 설 명                                       |
|--------|-------------------------------------------|
| 신호 레벨  | TOP — 외부 장치 간 시리얼 통신 방식을 선택합니다.           |
| 보우레이트  | TOP — 외부 장치 간 시리얼 통신 속도를 선택합니다.           |
| 데이터 비트 | TOP — 외부 장치 간 시리얼 통신 데이터 비트를 선택합니다.       |
| 정지 비트  | TOP — 외부 장치 간 시리얼 통신 정지 비트를 선택합니다.        |
| 패리티 비트 | TOP — 외부 장치 간 시리얼 통신 패리티 비트 확인 방식을 선택합니다. |

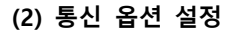

■ [ 메인 화면 > 제어판 > PLC ]

| A B M W | Image: PLC         도라이버(COM1)         Interface       Comp         Protocol       MC P         PLC       Timeout       300         Send Wait       0         Retry       5         Station Nu       0         Pc No       255 | X<br>1(MELSEC iQ-F Series COM1 V<br>uter Link V<br>rotocol 3C Formatl V<br>msec<br>msec<br>S<br>S<br>S<br>S |
|---------|----------------------------------------------------------------------------------------------------|----------------------------------------------------------------------------------------------------|
|         | 자가 진단<br>통신 진단                                                                                                    | 적용 취소                                                                                                    |

대한민국대표 터치패널 Touch Operation Panel

| 항 목           | 설정                                           | 비고 |  |  |  |
|---------------|----------------------------------------------|----|--|--|--|
| 인터페이스         | "Computer Link"를 선택합니다.                      | 고정 |  |  |  |
| 프로토콜          | "MC Protocol 3C Format1"를 선택합니다.             |    |  |  |  |
| TimeOut (ms)  | TOP가 외부 장치로부터 응답을 기다리는 시간을 설정합니다.            |    |  |  |  |
| SendWait (ms) | TOP가 외부 장치로부터 응답 수신 후 다음 명령어 요청 전송 간에 대기 시간을 |    |  |  |  |
|               | 설정합니다.                                       |    |  |  |  |
| Station Num   | 외부 장치의 국번을 입력합니다.                            |    |  |  |  |
| PC No         | TOP의 국번을 설정합니다.                              |    |  |  |  |

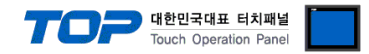

#### 3.3 통신 진단

■ TOP - 외부 장치 간 인터페이스 설정 상태를 확인
 - TOP 화면 상단을 터치하여 아래로 <u>드래그</u>. 팝업 창의 "EXIT"를 터치하여 메인 화면으로 이동한다
 - [ 제어판 > 시리얼 ] 에서 사용 하고자 하는 COM 포트 설정이 외부 장치의 설정 내용과 같은지 확인한다

■ 포트 통신 이상 유무 진단

- [제어판 > PLC]에서 "통신 진단"을 터치한다.

- 화면 상에 Diagnostics 다이얼로그 박스가 팝업 되며 진단 상태를 판단한다.

| ОК             | 통신 설정 정상                                                |
|----------------|---------------------------------------------------------|
| Time Out Error | 통신 설정 비정상                                               |
|                | - 케이블 및 TOP, 외부 장치의 설정 상태 확인한다.( <b>참조 : 통신 진단 시트 )</b> |

#### ■ 통신 진단 시트

- 외부 단말기와 통신 연결에 문제가 있을 경우 아래 시트의 설정 내용을 확인 바랍니다.

| 항목     | 내용            |         | 확  | ·인 | 참 고                    |
|--------|---------------|---------|----|----|------------------------|
| 시스템 구성 | 시스템 연결 방법     |         | OK | NG | 1 시스테 그서               |
|        | 접속 케이블 명칭     |         | OK | NG | <u>1. 시끄럼 干영</u>       |
| ТОР    | 버전 정보         |         | OK | NG |                        |
|        | 사용 포트         |         | OK | NG |                        |
|        | 드라이버 명칭       |         | OK | NG |                        |
|        | 기타 세부 설정 사항   |         | OK | NG |                        |
|        | 상대 국번         | 프로젝트 설정 | OK | NG | <u>2. 외부 장치 선택</u>     |
|        |               | 통신 진단   | OK | NG | <u>3. 통신 설정</u>        |
|        | 시리얼 파라미터      | 전송 속도   | OK | NG |                        |
|        |               | 데이터 비트  | OK | NG |                        |
|        |               | 정지 비트   | OK | NG |                        |
|        |               | 패리티 비트  | OK | NG |                        |
| 외부 장치  | CPU 명칭        |         | OK | NG |                        |
|        | 통신 포트 명칭(모듈 명 | 3)      | OK | NG |                        |
|        | 프로토콜(모드)      | OK      | NG |    |                        |
|        | 설정 국번         | OK      | NG |    |                        |
|        | 기타 세부 설정 사항   |         | OK | NG | <u>4. 외부 장치 설정</u>     |
|        | 시리얼 파라미터      | 전송 속도   | OK | NG |                        |
|        |               | 데이터 비트  | OK | NG |                        |
|        |               | 정지 비트   | OK | NG |                        |
|        |               | 패리티 비트  | OK | NG |                        |
|        | 어드레스 범위 확인    |         |    |    | <u>6. 지원 어드레스</u>      |
|        |               |         | OK | NG | (자세한 내용은 PLC 제조사의 매뉴얼을 |
|        |               |         |    |    | 참고 하시기 바랍니다.)          |

## 4. 외부 장치 설정

MELSEC-FX 시리즈의 통신 설정은 MELSEC 시리즈 Ladder Software "**GX WORK3** "에서 파라미터 설정 혹은 PLC의 "특수데이터레 지스터"에 데이터 설정을 통한 방법 두 가지 방법이 있습니다. 본 예제에서 설명된 내용보다 더 자세한 설정법은 PLC 사용자 매뉴 얼을 참조하십시오.

대한민국대표 터치패널 Touch Operation Panel

#### ■ Bilt-In 485 Port 사용 시 : "GX WORK3 "에서 파라미터 설정

Step 1. 프로젝트 창에서 [Parameter] > [PLC parameter]를 더블 클릭 하여 Modul parameter 를 팝업 시킵니다.

Step 2.

- 1. Communication Protocol Type "MC Protocol" 으로 설정합니다.
- 2. Advanced Settings을 TOP와 통신할 시리얼 파라미터 값으로 설정합니다.

| Navigation 🛛 🕂 🗙       | Parameter 485 Serial .                | ×                                | ↓ ↓                              |
|------------------------|---------------------------------------|----------------------------------|----------------------------------|
|                        | Setting Item List                     | Setting Item                     |                                  |
| 📲 Project              | Input the Setting Item to             | Item                             | Setting                          |
| Module Configuration   |                                       | Communication Protocol Type      | Set communication protocol type, |
| 🔳 🔚 Program            |                                       | Communication Protocol Type      | MC Protocol                      |
| 🗏 🏨 Initial            |                                       | 📮 Advanced Settings              | Set detailed setting.            |
|                        | 🖪 💽 💽 Basic Settings                  | Data Length                      | 7bit                             |
| Eixed Scan             | I IIIIIIIIIIIIIIIIIIIIIIIIIIIIIIIIIII | Parity Bit                       | Odd                              |
|                        |                                       | Stop Bit                         | 1bit                             |
| Standby                |                                       | Baud Rate                        | 115,200bps                       |
| No Execution Type      |                                       | Sum Check Code                   | Added                            |
| 🖺 Unregistered Program |                                       |                                  |                                  |
| 🗃 FB/FUN               |                                       |                                  |                                  |
| 🖬 🎼 Label              |                                       |                                  |                                  |
| 🗉 🚰 Device             |                                       |                                  |                                  |
| 🔳 🛃 Parameter          |                                       |                                  |                                  |
| System Parameter       |                                       |                                  |                                  |
|                        |                                       |                                  |                                  |
| Modulo Darameter       |                                       | Explanation                      |                                  |
| Fthernet Port          |                                       | Set communication protocol type, | A                                |
| 485 Serial Port        |                                       |                                  |                                  |
| 🕩 High Speed I/O       |                                       |                                  |                                  |
| 🛃 Input Response Time  |                                       |                                  |                                  |
| 🛃 Analog Input         |                                       |                                  |                                  |
| 🐢 Analog Output        |                                       |                                  | *                                |
| 🛃 Extended Board       | Item Liet Find Besult                 | Check Restore                    | the Default Settings             |
| Memory Card Paramet    |                                       |                                  |                                  |
| Module Information     |                                       |                                  | Apply                            |
| Remote Password        | 1                                     |                                  |                                  |

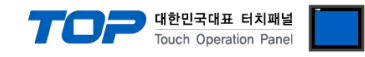

3. Message Pattern 설정을 Pattern 1(X, T OCT)로 설정합니다.

| Setting Item List     | Setting Item                                        |                                            |
|-----------------------|-----------------------------------------------------|--------------------------------------------|
| 1                     | Item                                                | Setting                                    |
|                       | 📮 Station No.                                       | Set the station No, of the PLC,            |
|                       | Station No,                                         | 0                                          |
|                       | 📮 Message Pattern                                   | Set the MC Protocol message pattern,       |
| 🗉 💽 Basic Settings    | Message Pattern                                     | Pattern 1 (X, Y_OCT)                       |
| E-totion No.          | 📮 Time-out Period                                   | Settime-outperiod.                         |
| Message Pattern       | Time-out Period                                     | 10 ms                                      |
| Time-out Period       | 📮 Message Waiting Time                              | Set a waiting time for a response message, |
| Message Waiting Time  | 🦾 Message Waiting Time                              | 0 ms                                       |
| Item List Find Result | Explanation<br>Set the MC Protocol message<br>Check | pattern,                                   |
|                       |                                                     | Applu                                      |
|                       |                                                     | Арріу                                      |

Step 3. [Online] > [Write to PLC]로 설정된 파라미터를 전송 한 뒤, PLC를 Reset 해 주십시오.

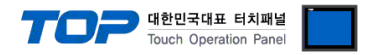

#### ■ Expansion Board 사용 시 : "GX WORK3 "에서 파라미터 설정

Step 1. 프로젝트 창에서 [Parameter] > [Modul parameter] > [Expansion Board] 를 더블 클릭 하여 를 팝업 시킵니다.

#### Step 2.

- 1. Expansion Board에 사용하고자 하는 모델을 선택합니다.
- 2. Communication Protocol Type "MC Protocol" 으로 설정합니다.
- 3. Advanced Settings을 TOP와 통신할 시리얼 파라미터 값으로 설정합니다.

| Navigation 🕂 🛪                                                                                                    | Parameter Expansion ×                                                                                                    |                                                                                                    | 4 ۵ 🗸                                                                                                    |
|----------------------------------------------------------------------------------------------------|----------------------------------------------------------------------------------------------------|----------------------------------------------------------------------------------------------------|----------------------------------------------------------------------------------------------------|
| • <u>€</u> • • =   ☆   All •                                                                                                    | Setting Item List                                                                                                    | Setting Item                                                                                                    |                                                                                                    |
| Nodule Configuration                                                                                                    | Input the Setting Item to Search                                                                                                    | Item<br>Expansion Board                                                                                                    | Setting Settine extension board type. (As for EXSL1 unable to set Extension Board while 2 Serial Communication Adapters were mounter                                                                                                    |
| Crogram     (f Initial     (f) Initial     (f) Scan     (f) ANIN     (f) ProgPou     (f) Initial     (f) ProgramBody     (f) Fixed Scan     (f) Event     (f) Standby     (f) No Execution Type     (f) Initialaby     (f) No Execution Type     (f) Initialaby     (f) No Execution Type     (f) Initialaby     (f) No Execution Type     (f) Porgram     (f) Event     (f) Device     (f) Device Initial Yalue | Expansion Board         Communication Protocol Type         Advanced Settings         First Setting         Station No,         Message Pattern         Time-out Period         Message Waiting Time         SM/SD Setting | Expansion Board     Communication Protocol Type     Communication Protocol Type     Advanced Settings     Data Length     Parity Bit     Stop Bit     Baud Rate     Sum Check Code | Internet Action Action and a second and a second and a second and a second and a second and a second and a second and a second a second a |
| Cystem Parameter     System Parameter     Ex FXSUCPU                                                                                                    |                                                                                                    | <                                                                                                    | •                                                                                                    |
| CPU Parameter  S; Module Parameter  Attributer Port  485 Serial Port  High Speed I/O  Attribut Response Time  Analog Input                                                                                                    |                                                                                                    | Set the extension board type<br>(As for FXSU), unable to set Extension                                                                                                    | n Board while 2 Serial Communication Adapters were mounted,)                                                                                                    |
| Analog Output     Expansion Board     Memory Card Parameter     Module Information     Account Password                                                                                                    | Item List Find Result                                                                                                    | Chec <u>k</u> Restore                                                                                                    | the Defaylt Settings                                                                                                    |

4. Message Pattern 설정을 Pattern 1(X, T OCT)로 설정합니다.

| Setting Item List     | Setting Item                |                                            |  |  |  |  |
|-----------------------|-----------------------------|--------------------------------------------|--|--|--|--|
|                       | ltem                        | Setting                                    |  |  |  |  |
|                       | 📮 Station No.               | Set the station No. of the PLC.            |  |  |  |  |
|                       | Station No.                 | 0                                          |  |  |  |  |
|                       | 📮 Message Pattern           | Set the MC Protocol message pattern,       |  |  |  |  |
| 🐵 🙋 Basic Settings    | Message Pattern             | Pattern 1 (X, Y_OCT)                       |  |  |  |  |
| E-the Fixed Setting   | 📮 Time-out Period           | Settime-outperiod,                         |  |  |  |  |
| Message Pattern       | Time-out Period             | 10 ms                                      |  |  |  |  |
| Time-out Period       | 📮 Message Waiting Time      | Set a waiting time for a response message, |  |  |  |  |
| Message Waiting Time  | Message Waiting Time        | 0 ms                                       |  |  |  |  |
|                       | Explanation                 |                                            |  |  |  |  |
| Item List Find Result | Set the MC Protocol message | Pattern.                                   |  |  |  |  |
|                       |                             | Αρρίγ                                      |  |  |  |  |

Step 3. [Online] > [Write to PLC]로 설정된 파라미터를 전송 한 뒤, PLC를 Reset 해 주십시오.

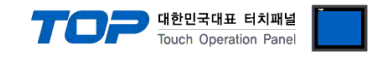

# 5. 케이블 표

본 Chapter는 TOP와 해당 기기 간 정상 통신을 위한 케이블 다이어그램을 소개 합니다. (본 절에서 설명되는 케이블 다이어그램은 "Mitsubishi Electric Corporation"의 권장사항과 다를 수 있습니다)

■ RS-232C (1:1 연결)

| СОМ                    |     |     | 케이브 저소 | PLC |     |                        |
|------------------------|-----|-----|--------|-----|-----|------------------------|
| 핀 배열* <mark>주1)</mark> | 신호명 | 핀번호 | 게이크 입국 | 핀번호 | 신호명 | 핀 배열* <mark>주1)</mark> |
|                        | CD  | 1   | P      | 1   | CD  |                        |
| 1 5                    | RD  | 2   |        | 2   | RD  | 1 5                    |
|                        | SD  | 3   |        | 3   | SD  |                        |
| 6 9                    | DTR | 4   | •      | 4   | DTR | 6 9                    |
| 통신 케이블 커넥터             | SG  | 5   |        | 5   | SG  | 통신 케이블 커넥터             |
| 전면 기준,                 | DSR | 6   | •      | 6   | DSR | 전면 기준,                 |
| D-SUB 9 Pin            | RTS | 7   | •      | 7   | RTS | D-SUB 9 Pin            |
| male(수, 볼록)            | CTS | 8   | •      | 8   | CTS | male(수, 볼록)            |
|                        |     | 9   |        | 9   |     |                        |

\*주1) 핀 배열은 케이블 접속 커넥터의 접속면에서 본 것 입니다.

#### ■ RS-422 (1:1 연결)

| СОМ                                                                                               |     |     | 레이브 저소 | PLC |        |
|---------------------------------------------------------------------------------------------------|-----|-----|--------|-----|--------|
| 핀 배열* <mark>주1)</mark>                                                                            | 신호명 | 핀번호 | 게이들 입국 | 신호명 | 핀 배열   |
|                                                                                                   | RDA | 1   |        | SDA |        |
| 1 5                                                                                               |     | 2   | ę      | SDB | RDA    |
| O         O         3           O         O         3           F         P         RDB         4 | •   | RDA |        |     |        |
|                                                                                                   | 4   |     | RDB    |     |        |
| 통신 케이블 커넥터                                                                                        | SG  | 5   |        | SG  | SDA () |
| 전면 기준,                                                                                            | SDA | 6   | •      |     | T SDB  |
| D-SUB 9 Pin                                                                                       |     | 7   |        |     |        |
| male(수, 볼록)                                                                                       |     | 8   |        |     |        |
|                                                                                                   | SDB | 9   |        |     |        |

\*주1) 핀 배열은 케이블 접속 커넥터의 접속면에서 본 것 입니다.

#### ■ **RS-485** (1:1 연결)

| СОМ                    |     |     | 레이브 저소     | PLC |      |  |
|------------------------|-----|-----|------------|-----|------|--|
| 핀 배열* <mark>주1)</mark> | 신호명 | 핀번호 | 개이를 접극     | 신호명 | 핀 배열 |  |
|                        | RDA | 1   | - <b>P</b> | SDA |      |  |
| 1 5                    |     | 2   | ę          | SDB | RDA  |  |
|                        |     | 3   |            | RDA |      |  |
| 6 9                    | RDB | 4   | <b>♠</b>   | RDB |      |  |
| 통신 케이블 커넥터             | SG  | 5   |            | SG  |      |  |
| 전면 기준,                 | SDA | 6   |            |     |      |  |
| D-SUB 9 Pin            |     | 7   |            |     |      |  |
| male(수, 볼록)            |     | 8   |            |     |      |  |
|                        | SDB | 9   | <b>6</b>   |     |      |  |

\*주1) 핀 배열은 케이블 접속 커넥터의 접속면에서 본 것 입니다.

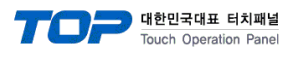

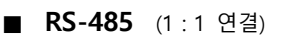

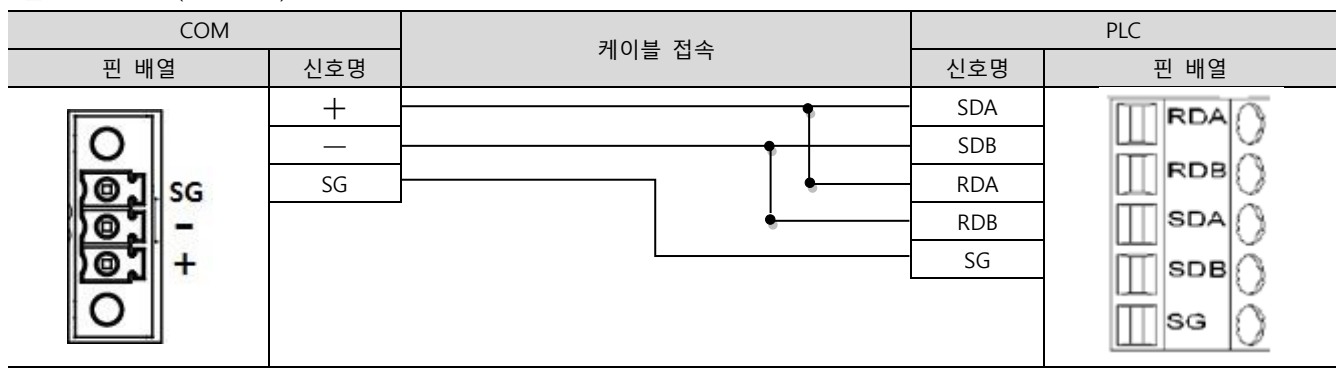

#### ■ RS-422 (1:N 연결) – 1:1연결을 참고하여 아래의 방식으로 연결 하십시오.

| TOP | 레이브 저소가 시층 바하 | PLC | 레이브 저소가 시호 바하 | PLC |
|-----|---------------|-----|---------------|-----|
| 신호명 | 게이들 입국과 신오 영양 | 신호명 | 게이들 접극과 전오 등용 | 신호명 |
| RDA |               | SDA |               | SDA |
| RDB |               | SDB |               | SDB |
| SDA |               | RDA |               | RDA |
| SDB |               | RDB |               | RDB |
| SG  |               | SG  |               | SG  |

#### ■ RS-485 (1:N/N:1 연결) – 1:1연결을 참고하여 아래의 방식으로 연결 하십시오.

| TOP | 레이브 저소가 시호 바하 | PLC | 레이브 저소가 시승 바하                                | PLC |
|-----|---------------|-----|----------------------------------------------|-----|
| 신호명 | 게이들 접속과 전호 당양 | 신호명 | 게이를 접속과 신오 영양                                | 신호명 |
| RDA | <u>₽</u>      | SDA | - P                                          | SDA |
| RDB |               | SDB | <u>}                                    </u> | SDB |
| SDA | ╞╼╎╴╶╴╵┕╌╴    | RDA | ╞━┥│    │┕━─                                 | RDA |
| SDB | <b>├</b> ─�   | RDB | <u> </u>                                     | RDB |
| SG  |               | SG  |                                              | SG  |

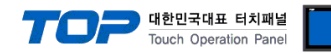

## 6. 지원 어드레스

TOP에서 사용 가능한 디바이스는 아래와 같습니다.

CPU 모듈 시리즈/타입에 따라 디바이스 범위(어드레스) 차이가 있을 수 있습니다. TOP 시리즈는 외부 장치 시리즈가 사용하는 최대 어드레스 범위를 지원합니다. 사용하고자 하는 장치가 지원하는 어드레스 범위를 벗어 나지 않도록 각 CPU 모듈 사용자 매뉴얼을 참조/주의 하십시오.

| Device                   |         | Bit Address                     | Word Address                | 비고         |
|--------------------------|---------|---------------------------------|-----------------------------|------------|
| Input Relay (OCT)        |         | X 0000 ~ X 1777                 | X 0000 ~ X 1777             |            |
| Output Relay (OCT)       |         | Y 0000 ~ Y 1777                 | Y 0000 ~ Y 1777             |            |
| Internal Relay           |         | M 00000 ~ M 32767               | M 00000 ~ M 32752           |            |
| Special Relay            |         | SM 0000 ~ SM 9999               | SM 0000 ~ SM 9984           |            |
| Latch Relay              |         | L 00000 ~ L 32767               | L 00000 ~ L 32752           |            |
| Annunciator              |         | F 00000 ~ F 32767               | F 00000 ~ F 32752           |            |
| Step Relay               |         | S 0000 ~ S 4095                 | S 0000 ~ S 4080             |            |
| Link Relay (HEX)         |         | B 0000 ~ B 7FFF                 | B 0000 ~ B 7FF0             |            |
| Special Link Relay (HEX) |         | SB 0000 ~ SB 7FFF               | SB 0000 ~ SB 7FF0           |            |
| Timer                    | Contact | TS 0000 ~ TS 1023               | -                           |            |
|                          | Coil    | TC 0000 ~ TC 1023               | -                           |            |
|                          | Current | -                               | TN 0000 ~ TN 1023           |            |
| Aggregate Timer          | Contact | SS 0000 ~ SS 1023               | -                           |            |
|                          | Coil    | SC 0000 ~ SC 1023               | -                           |            |
|                          | Current | -                               | SN 0000 ~ SN 1023           |            |
| Counter                  | Contact | CS 0000 ~ CS 1023               |                             |            |
|                          | Coil    | CC 0000 ~ CC 1023               |                             |            |
|                          | Current | -                               | CN 0000 ~ CN 1023           |            |
| Long Counter             | Contact | LCS 0000 ~ LCS 1023             | -                           |            |
|                          | Coil    | LCC 0000 ~ LCC 1023             | -                           |            |
|                          | Current | -                               | LCN 0000 ~ LCN 1023         | 32비트 전용 주소 |
| Data Register            |         | D 0000.0 ~ D 7999.F             | D 0000 ~ D 7999             |            |
| Special Data Register    |         | SD 00000.0 ~ SD 11999.F         | SD 00000 ~ SD 11999         |            |
| Link Register            |         | W 0000.0 ~ W 7FFF.F             | W 0000 ~ W 7FFF             |            |
| File Register            |         | R 00000.0 ~ R 32767.F           | R 00000 ~ R 32767           |            |
| Link Special Register    |         | SW 0000.0 ~ SW 7FFF.F           | SW 0000 ~ SW 7FFF           |            |
| Module Access Device     |         | UG 000-00000.0 ~ UG 1FF-65535.F | UG 000-00000 ~ UG 1FF-65535 | *주1)       |

\*주1) 앞 3자리를 통해 선두 입출력 번호를 지정합니다.